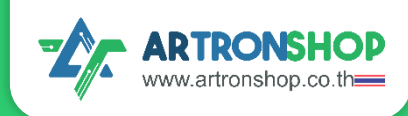

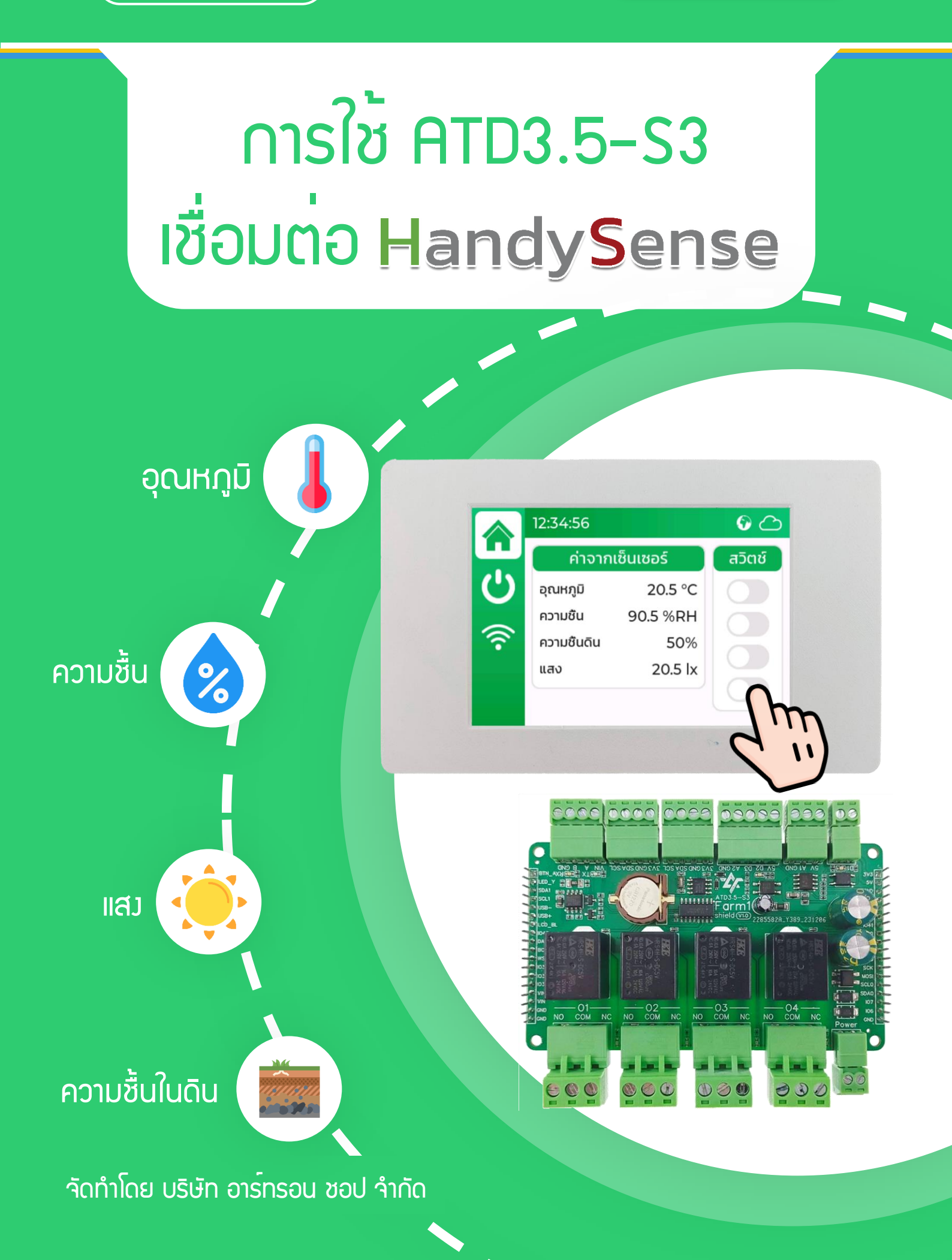

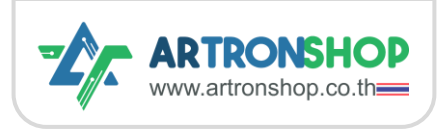

## สารบัญ

| อปดรดม์ที่ให้                                                          | 2  |
|------------------------------------------------------------------------|----|
|                                                                        | 2  |
| การตอวมารไชมาน                                                         | 3  |
| การติดตั้มไดร์เวอร์ CP2102N                                            | 4  |
| การติดตั้มเฟิร <sup>์</sup> มแวร <sup>์</sup> ATD3.5-S3 HandySense PIO | 7  |
| การสมัครสมาชิก HandySense                                              | 10 |
| การเพิ่มอุปกรณ์ลง HandySense                                           | 12 |
| การตั้มค่าปั้ม/วาวด <sup>์</sup> /หลอดไฟ                               | 16 |
| การควบคุมด้วยมือ                                                       | 16 |
| การตั้งค่าเปิด-ปิดตามเวลา                                              | 17 |
| การตั้มค่าเปิด-ปิดตามอุณหภูมิ                                          | 18 |
| การตั้มค่าเปิด-ปิดตามเซ็นเซอร <sup>์</sup> วัดความชื้นในดิน            | 19 |
| การตั้งค่าเชื่อมต่อ WiFi                                               | 20 |
| การแก้ไขโค้ดโปรแกรมเพื่อเปลี่ยนเซ็นเซอร <sup>์</sup>                   | 21 |
| ป้ญหาและการแก้ไข                                                       | 23 |

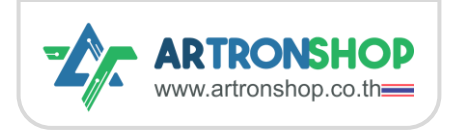

HandySense เป็นแพลตฟอร์มสร้าวระบบควบคุมฟาร์มด้วยเซ็นเซอร์ โดยใช้ติดตามสภาพแวดล้อมต่าวที่ พืชได้รับ ประกอบด้วยอุณหภูมิอากาศ ความชื้นอากาศ แสวสว่าว และความชื้นในดิน โดยสามารถใช้วานกับก ล่อวควบคุมฟาร์ระบบ IoT อย่าว Farm1 ได้สมบูรณ์ โดย Farm1 ได้นำส่วนเว็บแอพพลิเคชั่นขอว HandySense ทำให้สามารถใช้กล่อว Farm1 ต่อร่วมกับเซ็นเซอร์ต่าว ๆ ที่กำหนดไว้ แล้วส่วข้อมูลขึ้นเว็บแอพพลิเคชั่นขอว HandySense ได้

จุดเด่นของ ATD3.5-S3 คือมีจอแสดงผลแบบทัชสกรีนขนาด 3.5 นิ้ว เมื่อนำมาใช้ในงานสมาร์ทฟาร์ม สามารถนำมาทำเครื่องควบคุมฟาร์มอัตฉริยะ โดยผู้ใช้สามารถดูค่าต่าง ๆ ที่เซ็นเซอร์วัดได้ ประกอบด้วยค่า อุณหภูมิอากาศ ความชื้นอากาศ ความเข้มแสง และความชื้นในดิน รวมทั้งตั้งค่าควบคุมปั้มน้ำ/หลอดไฟ/วาว์ด น้ำผ่านหน้าจอได้ โดยรองรับทั้งการเปิด-ปิดด้วยมือ เปิด-ปิดตามเวลา เปิด-ปิดตามอุณหภูมิ และเปิด-ปิดตาม ความชื้นในดิน ช่วยลดเวลาทำงานของเกษตรกร เปลี่ยนความรู้สึกที่วัดได้ยากให้เป็นตัวเลขที่เข้าใจได้ง่าย ให้การ ควบคุมสภาพแวดล้อมภายในฟาร์มแม่นยำมากยิ่งขึ้น

# อุปกรณ์ที่ใช้

ชุดอุปกรณ์ที่แนะนำมีดัวนี้

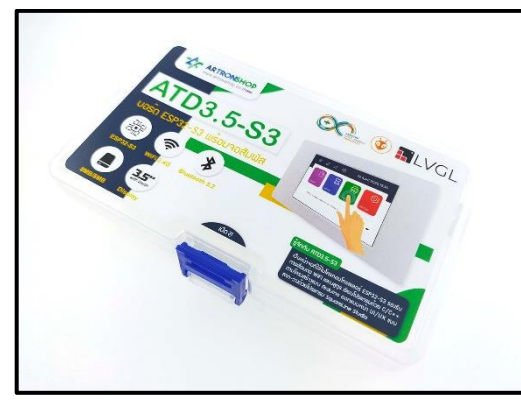

1) ชุดจอ ATD3.5-S3

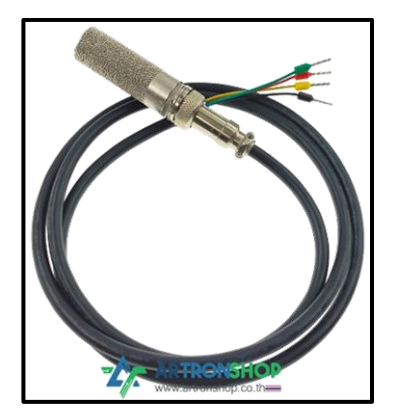

3) SHT45 เซ็นเซอร<sup>์</sup>วัดอุณหภูมิ-ความชื้นอากาศ

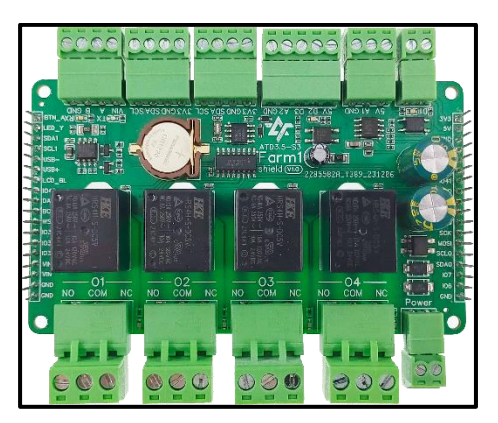

2) ATD3.5-S3 Farm1 shield

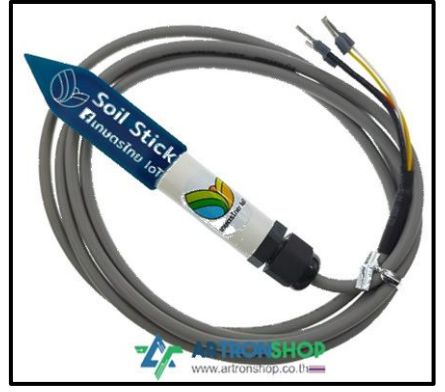

4) เซ็นเซอร<sup>์</sup>วัดความชื้นในดิน เกษตรไทย IoT

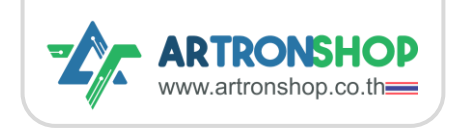

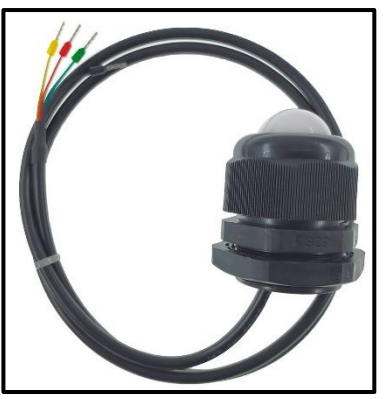

5) เซ็นเซอร<sup>์</sup>วัดความเข<sup>้</sup>มแสมกันน้ำ โดมตะวัน

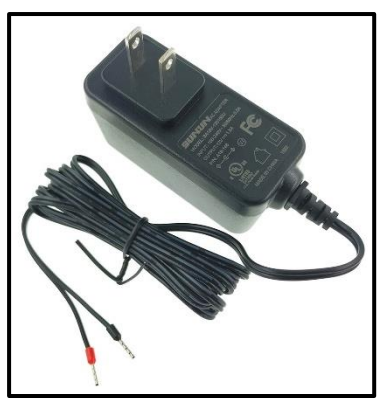

6) อะแดปเตอร์ว่ายไฟ 12V / 2A

เฟิร์มแวร์ ATD3.5-S3 HandySense PIO รอวรับการแก้ไขโค้ดโปรแกรมเพื่อเปลี่ยนเซ็นเซอร์ สามารกดู รายละเอียดได้ในหัวข้อกัดไป

## การต่อวมารใช้มาน

ให้เสียบ ATD3.5-S3 Farm1 ทับ ATD3.5-S3 โดยสัมกตข้อความ 5V 3V3 าะต้องอยู่ตรงกัน หลังาาก เสียบทับแล้วาะได้พลดังรูปที่ 1

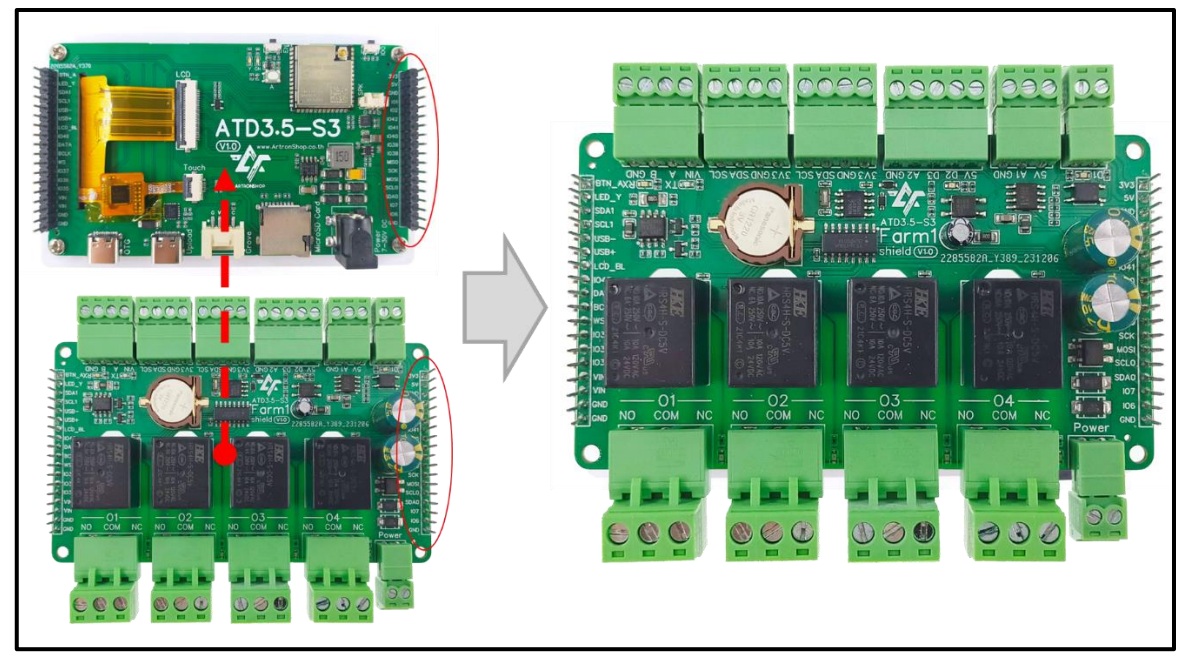

รูปที่ 1 การเชื่อมต่อ ATD3.5-S3 Farm1 shield เข้ากับจอ ATD3.5-S3

หมายเหตุ. หากเสียบพิดด้าน หรือเสียบขาไม่ตรว อาจจะทำให้อุปกรณ์พิมเสียหายได้ แนะนำให้เปรียบเทียบขอว จริมกับรูปก่อนจ่ายพลัมมาน

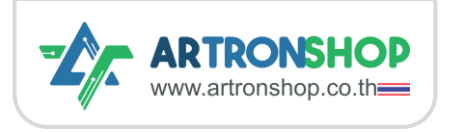

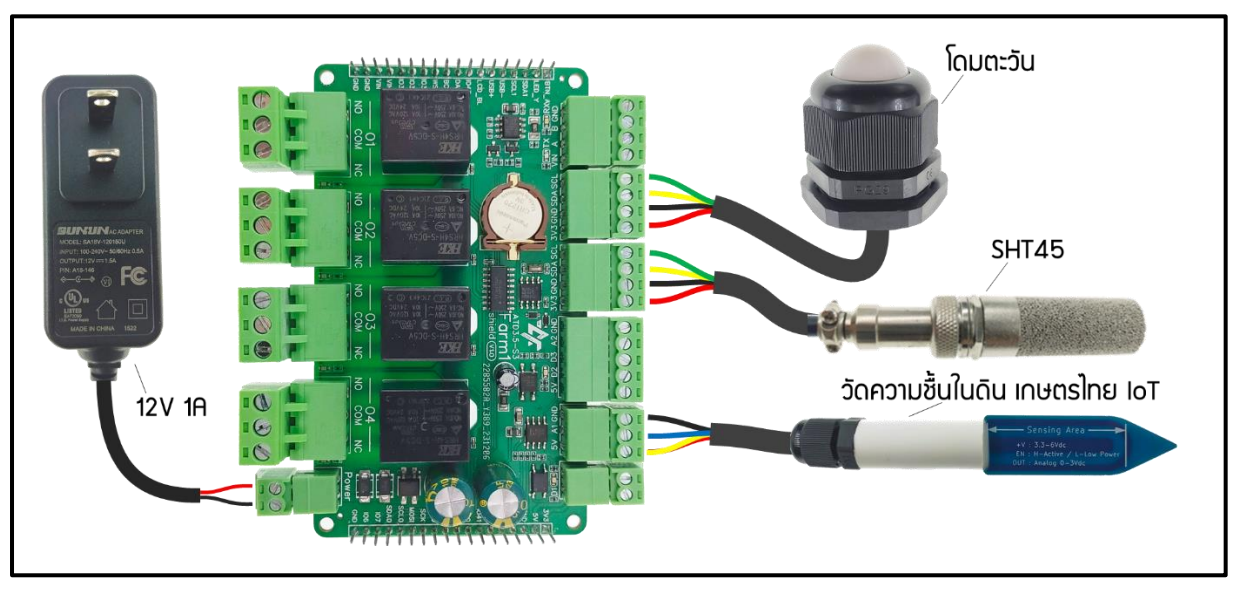

ต่อเซ็นเซอร์และแหล่วว่ายพลังงานเข้ากับบอร์ด ATD3.5-S3 Farm1 shield ดังรูปที่ 2

รูปที่ 2 การเชื่อมต่อวงารเซ็นเซอร์และแหล่งว่ายพลังงาน

# การติดตั้มไดร์เวอร<sup>์</sup> CP2102N

CP2102N เป็นชิปอัพโหลดโปรแกรมที่ใช้สื่อสารระหว่างคอมพิวเตอร์และไมโครคอนโทรลเลอร์บนบอร์ด ATD3.5-S3 ผ่านช่อง USB โดยหากคอมพิวเตอร์ไม่มีไดร์เวอร์ของ CP2102N าะไม่สามารกอัพโหลดเฟิร์มแวร์ ในขั้นตอนกัดไปได้

เชื่อมต่อบอร<sup>์</sup>ด ATD3.5-S3 เข้ากับเครื่องคอมพิวเตอร์โดยใช้สาย USB-C (ดังรูป)

รูปที่ 3 การต่อ ATD3.5-S3 เข้ากับเครื่องคอมพิวเตอร์

ตรวาสอบเครื่องคอมพิวเตอร์ว่ามีไดร์เวอร์ของ CP2102N แล้วหรือไม่ โดยเปิด Device Manager ขึ้นมา

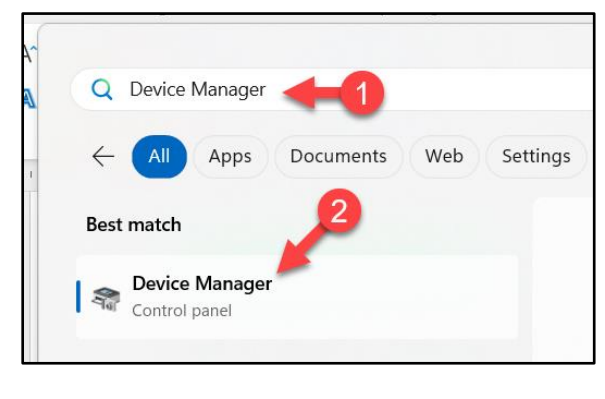

#### าะต้อวขึ้น Ports (COM & LPT) และมีชื่อ COMx

#### ขึ้น (ดัวรูป)

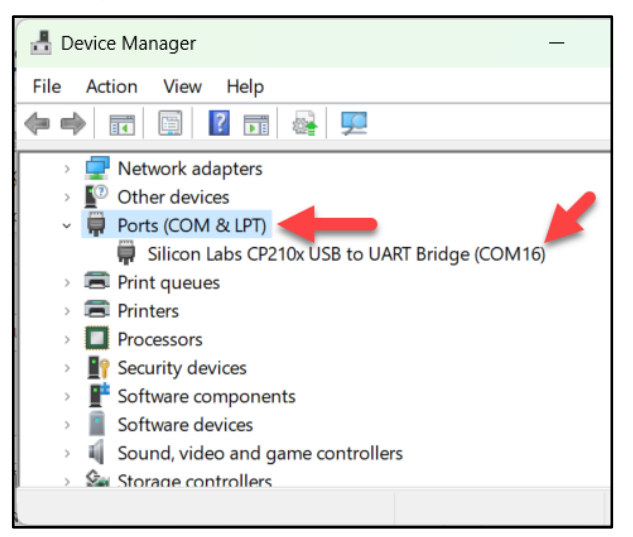

หากไม่มี COMx ขึ้น แสดงว่าคอมพิวเตอร<sup>์</sup>อาจจะยังไม่ได้ติดตั้งไดร์เวอร<sup>์</sup> CP2102N ให้ติดตั้งตามขั้นตอนดังนี้

1) ถาวนโหลดไดร์เวอร์ CP2102N ที่ <u>https://www.silabs.com/developers/usb-to-uart-bridge-</u>

vcp-drivers?tab=downloads โดยคลิกเลือก CP210x Universal Windows Driver

| SILICON LABS       |                             |                                 |                      | ≡ |   |
|--------------------|-----------------------------|---------------------------------|----------------------|---|---|
| ☆ // Developer     | s // USB to UAR             | T Bridge VCP Drivers            |                      |   |   |
| OVERVIEW           | DOWNLOADS                   | TECH DOCS COMMUNITY & SUPPORT   |                      |   |   |
| Software Downloads |                             |                                 |                      |   |   |
| Softwar            | Software (11) Software • 11 |                                 |                      |   |   |
|                    |                             | CP210x Universal Windows Driver | v11.3.0<br>6/24/2023 |   |   |
|                    |                             | CP210x VCP Mac OSX Driver       | v6.0.2<br>10/27/2021 |   | 1 |

2) าะได้ไฟล์ CP210x\_Universal\_Windows\_Driver.zip มา ให้แตกไฟล์ ZIP โดยกด Extract All... แล้วเข้า ไปในโฟลเดอร์ CP210x\_Universal\_Windows\_Driver

| Name                                  | -                 | Open                | Enter |   | Siz |
|---------------------------------------|-------------------|---------------------|-------|---|-----|
| CP210x_Universal_Windows_Driver       | <u>0</u>          | 3) en with          |       | > |     |
| 🚞 CP210x_Universal_Windows_Driver.zip |                   | Open in new tab     |       |   |     |
| Mac_OSX_v_Driver.zip                  | $\overline{}$     | Open in new window  |       |   |     |
| 1                                     | $\bowtie$         | Share               |       |   |     |
| 2→                                    | 6                 | Extract All         |       |   |     |
| -                                     | $\langle \rangle$ | Pin to Ouick access |       |   |     |

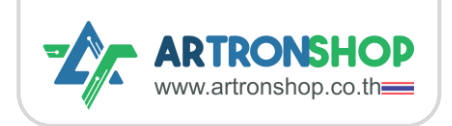

#### การใช้ ATD3.5-S3 เชื่อมต่อ HandySense

3) ที่ไฟล silabser.inf คลิกขวาแล้วกด Install

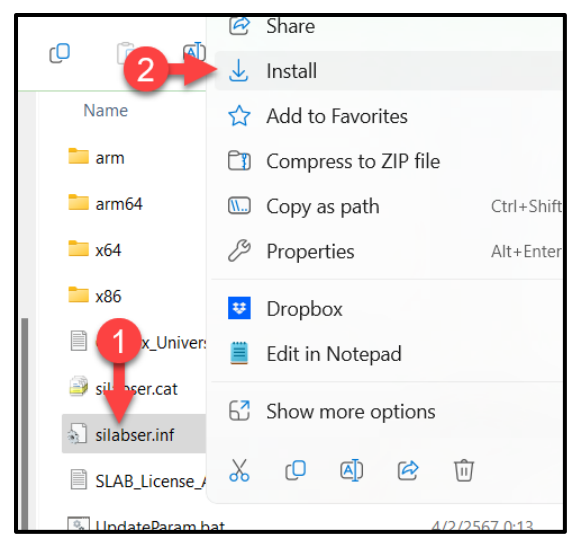

4) หน้าต่ามแจ้มติดตั้มสำเร็จจะแสดมขึ้นมา ให้กด OK เพื่อปิดหน้าต่ามไป เป็นอันจบการติดตั้มไดร์เวอร์

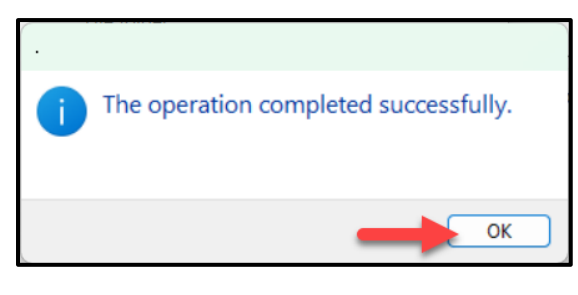

### 5) หน้าต่ามเจ้มเตือนความปลอดภัยจะขึ้นมา ให้กด

### Open เพื่อยืนยันติดตั้มไดร์เวอร์

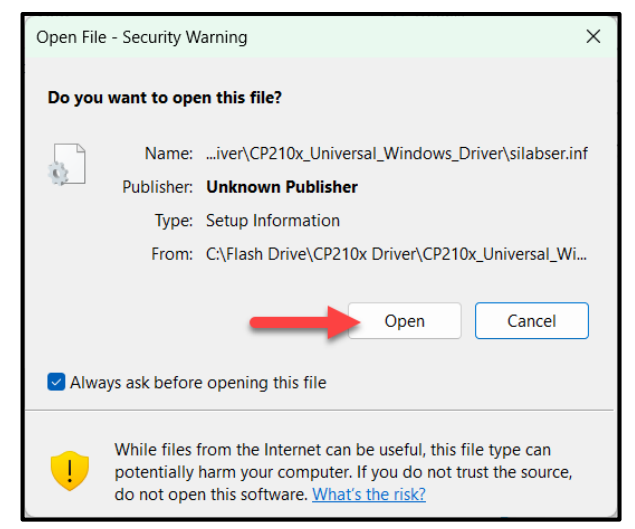

#### 6) เปิด Device Manager ขึ้นมาอีกครั้ง จะมี COM

### Port ขึ้นแล้ว

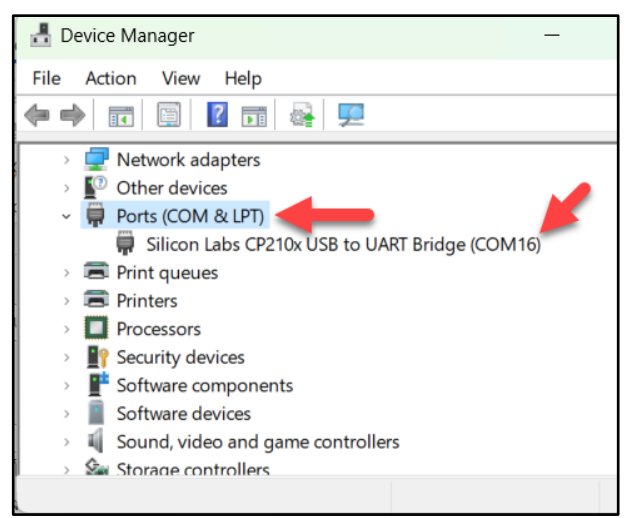

หมายเหตุ. หาก COM port ไม่ขึ้นแม้ติดตั้มไดร์เวอร์ CP2102N ไปแล้ว ให้อ่านรายละเอียดการแก้ปัญหาในหัวข้อ ปัญหาและการแก้ไข

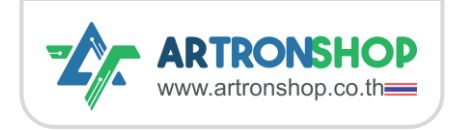

## การติดตั้มเฟิร<sup>์</sup>มแวร<sup>์</sup> ATD3.5-S3 HandySense PIO

1) ถาวนโหลถเฟโร้มแวร์ ATD3.5-S3 HandySense PIO เวอร์ชั่นล่าสุถได้ที่ <u>https://github.com/ArtronShop/ATD3.5-S3-HandySense-PIO/releases</u> โดยคลิกเลือกถาวน์โหลด ไฟล์.bin เวอร์ชั่นล่าสุด

| ATD3.5-S3-HandySense-PIO V1.1.0               | Ø Û   |
|-----------------------------------------------|-------|
| V1.1.0<br>Full Changelog: <u>V1.0.0V1.1.0</u> |       |
| ▼Assets ₃                                     |       |
| OATD3.5-S3-HandySense-PIO.V1.1.0.bin 1.29 MB  | Feb 7 |
| Source code (zip)                             | Feb 7 |
| Source code (tar.gz)                          | Feb 7 |
| ©                                             |       |

าะได้ไฟล์ ATD3.5-S3-HandySense-PIO.Vx.x.x.bin มา (ดัวรูป)

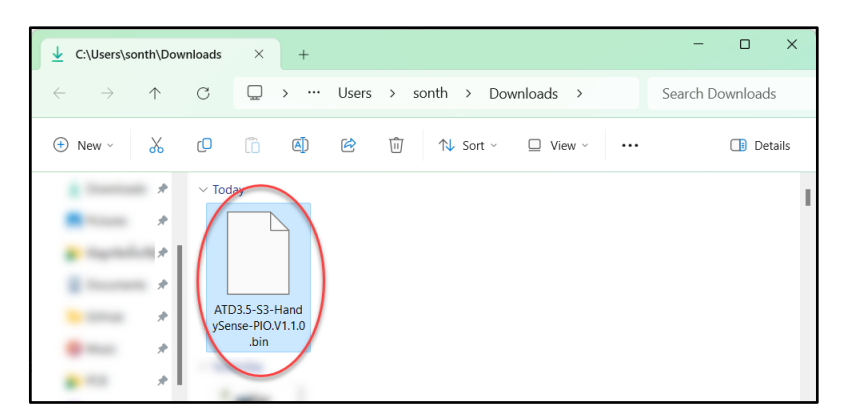

 2) ใช้โปรแกรม esptool.js ในการอัพโหลดเฟีร์มแวร์ (รองรับ Google Chrome เวอร์ชั่นล่าสุด) โดยเข้าไปที่ https://espressif.github.io/esptool-js/ แล้วกดปุ่ม Connect เพื่อเริ่มเชื่อมต่อกับบอร์ด ATD3.5-S3

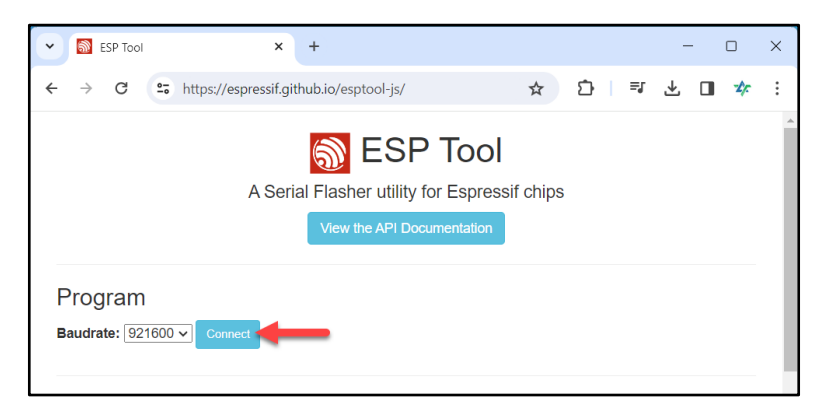

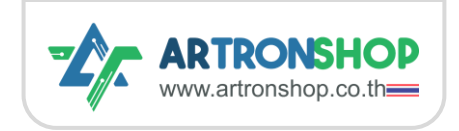

### 3) เลือก COM port ที่แสดวขึ้นมา แล้วกด เชื่อมต่อ

#### (Connect)

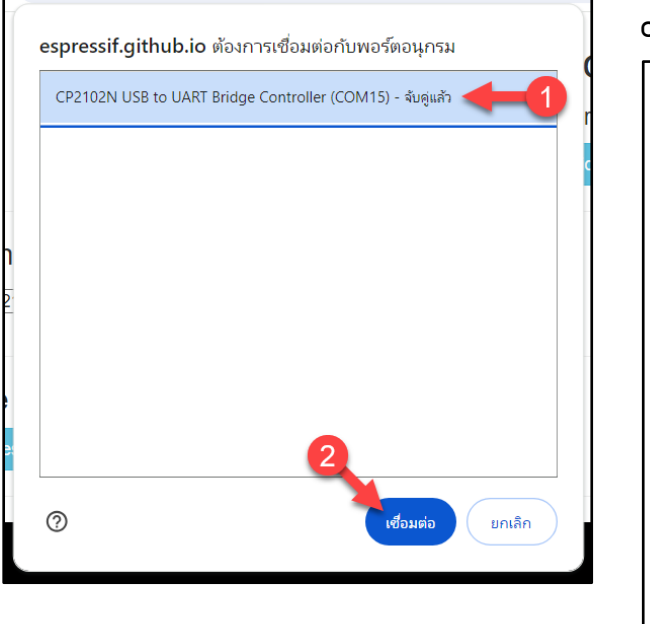

4) กดปุ่ม Erase Flash ล้างการตั้งค่าเก่าที่อาจจะมี ก่อนหน้านี้ เมื่อเสร็จแล้วจะมีข้อความ Chip erase completed ดังรูป

| Program<br>Connected to  | )<br>device: ESF       | 932 <b>-S</b> 3       |                        |          |
|--------------------------|------------------------|-----------------------|------------------------|----------|
| Copy Trace               | Disconnect             | Erase Flash           |                        |          |
| Flash Addre              | SS                     |                       |                        | File     |
| 0x1000                   |                        |                       |                        | เลื      |
| Add File P               | rogram                 |                       |                        |          |
|                          |                        |                       |                        |          |
| esptool.js               | t Wobsori              | al Vondor             |                        | DroductT |
| Connecting               | ····                   | ar venuor.            | ID 0X10C4              | FIGURCU  |
| Detecting                | chip type              | ESP32                 | - <b>s</b> 3           |          |
| Chip is ES               | P32-S3                 |                       |                        |          |
| Features:                | Wi-Fi,BLE              |                       |                        |          |
| Crystal is               | 40MHz                  |                       |                        |          |
| MAC: ec:da               | :3b:62:1e              | :bc                   |                        |          |
| Uploading                | stub                   |                       |                        |          |
| Running st               | ub                     |                       |                        |          |
| Stub runni               | ng                     |                       |                        |          |
| Changing b               | audrate to             | o 921600              |                        |          |
| Changed                  |                        |                       |                        |          |
| Erasing fl<br>Chip erase | ash (this<br>completed | may take<br>d success | a while)<br>fully in 3 | 3.478s   |
|                          |                        |                       |                        |          |

5) จากนั้นที่ช่อง Flash Address ใส่ 0x0000 (1) แล้วกดปุ่ม เลือกไฟล์ (Choose) (2)

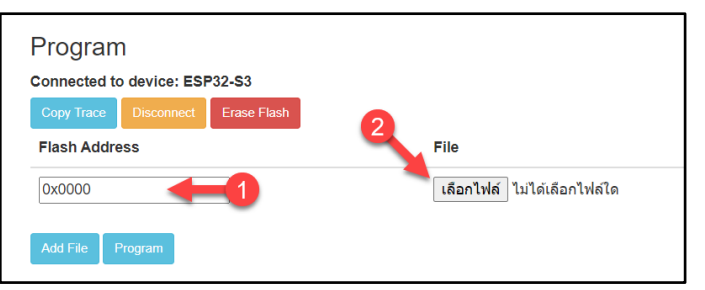

6) เลือกไฟล์ .bin ที่ได้ดาวนโหลดมา (1) แล้วกด Open (2)

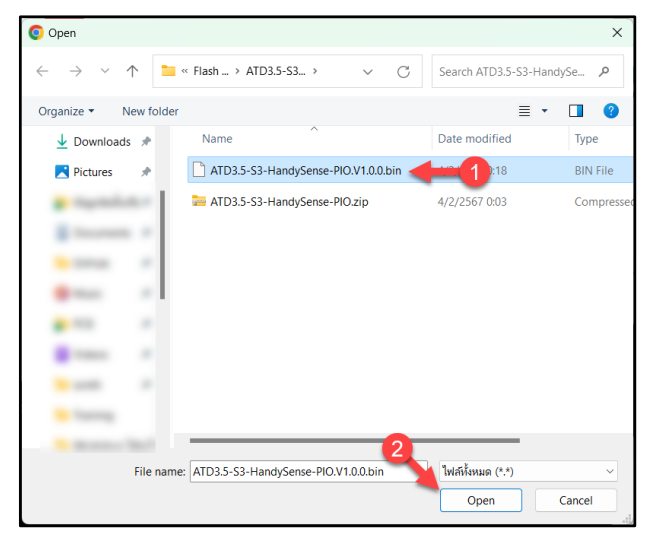

7) กดปุ่ม Program เพื่อเริ่มอัพโหลดเพิร์มแวร์ สัมเกตในชองสีดำจะมีข้อความบอก % การอัพโหลด

| Program                                    |                                                  |  |
|--------------------------------------------|--------------------------------------------------|--|
| Tiogram                                    |                                                  |  |
| Connected to device: ESP32-S3              |                                                  |  |
| Copy Trace Disconnect Erase Flash          |                                                  |  |
| Flash Address                              | File                                             |  |
| 0x0000                                     | <mark>เลือกไฟล์</mark> ATD3.5-S3-HPIO.V1.0.0.bin |  |
| Add File Program                           |                                                  |  |
| esptool.js<br>Serial port WebSerial Vendor | ID 0x10c4 ProductID 0xea60                       |  |
| Connecting                                 |                                                  |  |
| Detecting chip type ESP32                  | -S3                                              |  |
| Chip is ESP32-S3                           |                                                  |  |
| Features: Wi-Fi,BLE                        |                                                  |  |
| Crystal is 40MHz                           |                                                  |  |
| MAC: ec:ua:Sb:02:10:bc                     |                                                  |  |
| Running stub                               |                                                  |  |
| Stub running                               |                                                  |  |
| Changing baudrate to 921600                |                                                  |  |

8) เมื่ออัพโหลดโปรแกรมเสร็จจะมีข้อความ Leaving... ขึ้น (ดัมรูป)

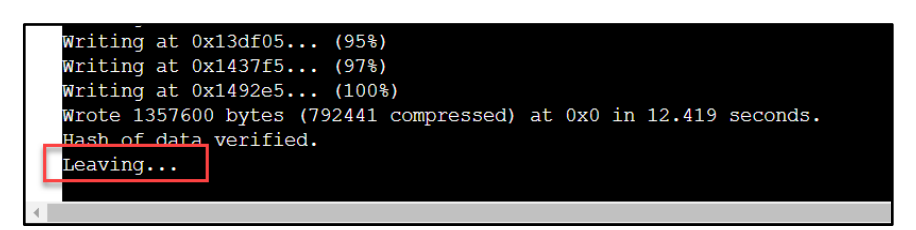

9) กอดสาย USB ที่เชื่อมต่อบอร<sup>์</sup>ด ATD3.5-S3 กับคอมพิวเตอร<sup>์</sup>ออก แล้วเสียบใหม่ เพื่อรีเซ็ตบอร<sup>์</sup>ด จากนั้น <u>รอประมาณ 30 วินาที</u> หน้าจอ ATD3.5-S3 จะต้อมขึ้นภาพ (ดัมรูป) เป็นอันจบขั้นตอนการอัพโหลดเฟิร์มแวร<sup>์</sup>

้หมายเหตุ. หากจอไม่ขึ้นภาพภายใน 30 วินาที ให้อ่านรายละเอียดการแก้ปัญหาในหัวข้อ ปัญหาและการแก้ไข

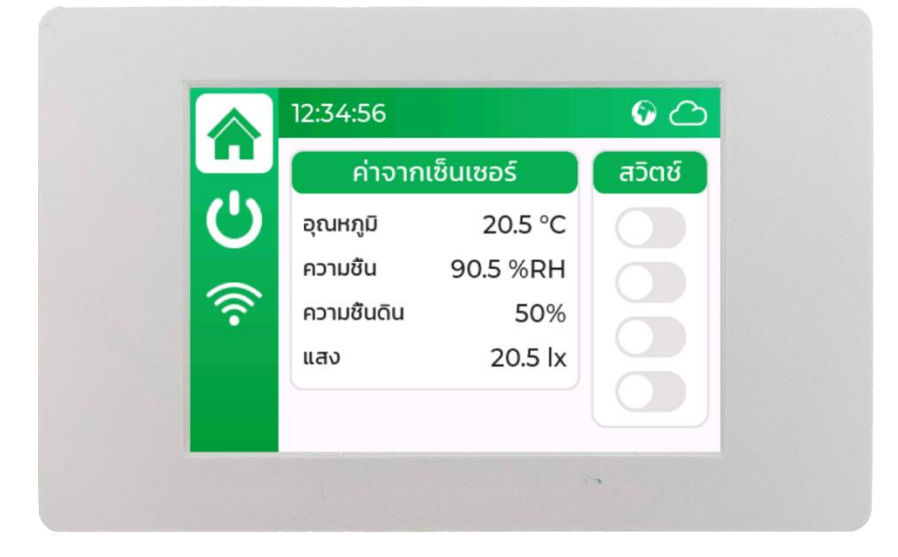

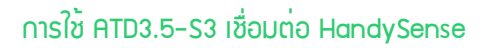

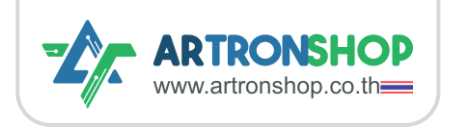

### การสมัครสมาชิก HandySense

เข้าไปที่ <u>https://dashboard.handysense.io/ จากนั้น</u>หน้า Login จะปรากฏขึ้นมา ให้กดปุ่ม Resistor

with NETPIE เพื่อเริ่มสมัครสมาชิกใหม่

| <b>WETPIE</b> × Ha               | andy <mark>S</mark> ense |
|----------------------------------|--------------------------|
| Welcome To Hand                  | ysense                   |
| Plaese login to your acc         | ount.                    |
| Username                         |                          |
| A Username                       |                          |
| Password                         |                          |
| 🔒 Password                       | ø                        |
|                                  | Forget your password?    |
| Log In                           |                          |
| Don't have an account yet? Regis | ter with NETPIE          |

ใส่ข้อมูลส่วนตัว ชื่อ (1) นามสกุล (2) อีเมล<sup>์</sup> (3) ตั้วรหัสผ่าน (4-5) ชื่ออวค<sup>์</sup>กร ใส่ N/A หากไม่ได้สัวกัด อวค<sup>์</sup>กรใด (6) ใส่เบอร์โทร (7) กดยอมรับเวื่อนไขการใช้วาน (8) กดปุ่ม Sign Up (9)

| <image/> | < Sign Up<br>Lastname<br>Lastname<br>Canal<br>Password<br>Confirm Password<br>Confirm Password |
|----------|----------------------------------------------------------------------------------------------------|
| 8-       | ✓ I agree to the Privacy Policy and Terms of<br>Use 9<br>Sign Up                                                                                                    |

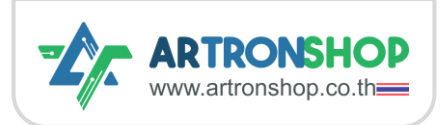

หน้าต่ามเจ้าให้ยืนยันตัวตนด้วยอีเมล์จะแสดงขึ้นมา

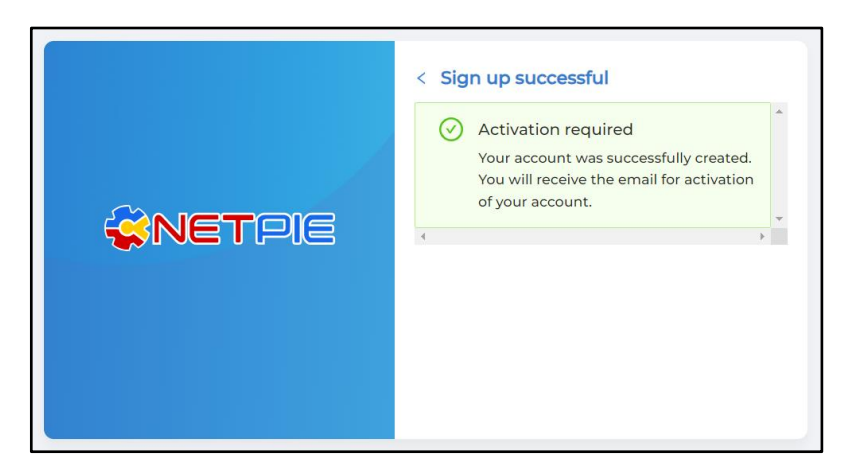

เข้าไปในเมล์ที่กรอกไว้ในฟอร์มสมัครสมาชิก จะมีเมล์หัวข้อ บัญชีผู้ใช้ของคุณถูกสร้างเรียบร้อยแล้ว ต้องการ ยืนยันบัญชี ส่งเข้ามา ให้เปิดเมล์แล้วกดปุ่ม ACTIVATE ACCOUNT

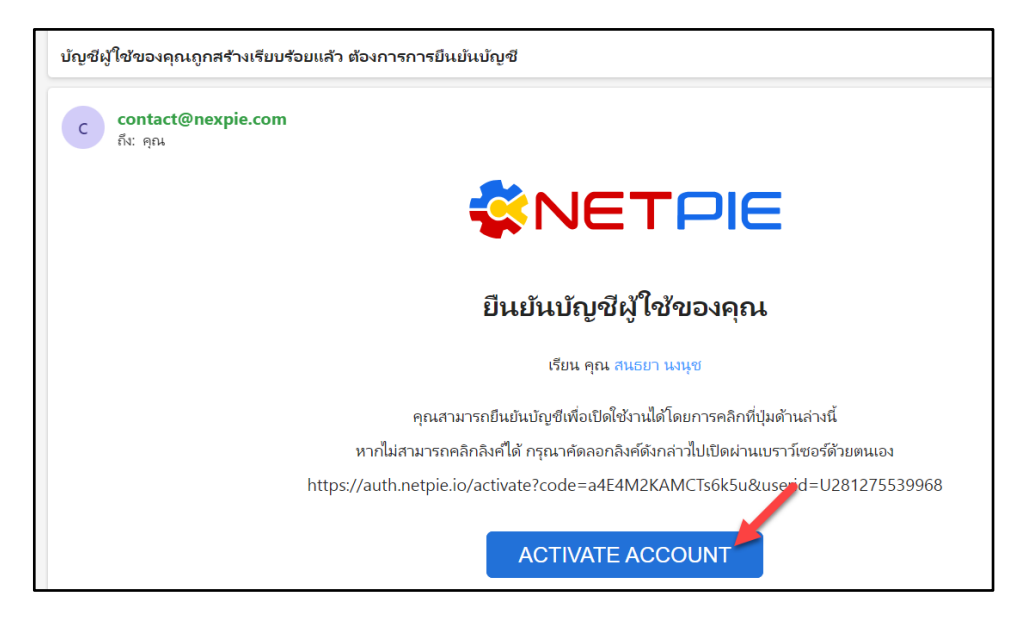

้าะมีหน้าต่ามเว้มยืนยันตัวตนสำเร็า (ดัมรูป) เป็นอันาบการสมัครสมาชิก HandySense

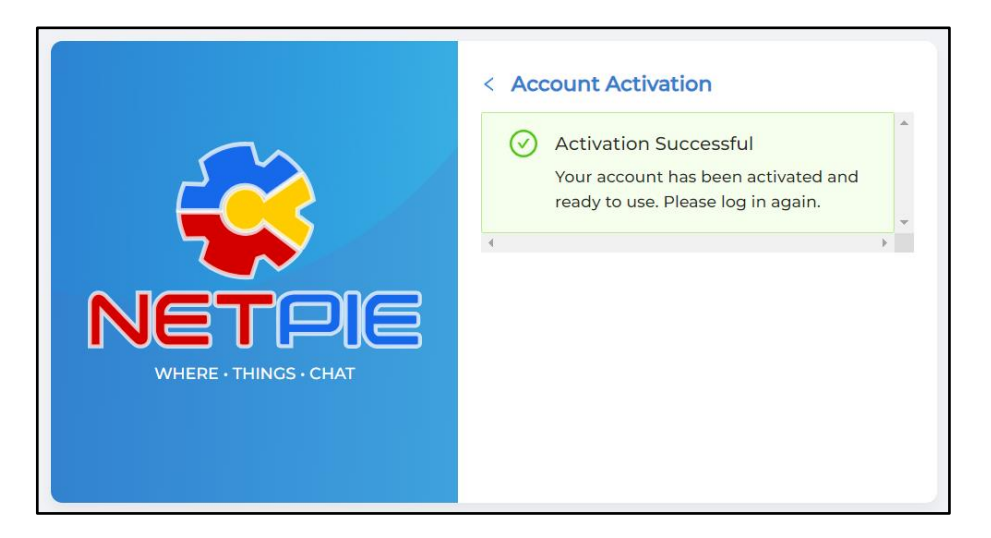

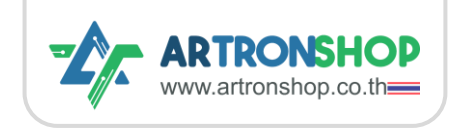

## การเพิ่มอุปกรณ์ลง HandySense

เข้าไปที่ <u>https://dashboard.handysense.io/</u> จากนั้นใส่ข้อมูลอีเมล<sup>์</sup> (1) และรหัสพ่าน (2) ที่ตั้มไว้ใน ขั้นตอนสมัครสมาชิก แล้วกด Log In (3)

| <b>VETPIE</b> × HandySense                      |
|-------------------------------------------------|
| Welcome To Handysense                           |
| Plaese login to your account.                   |
| Username                                        |
| A sonthaya.nt@hotmail.com                       |
| Password                                        |
| ₿ 🔶 🧭                                           |
| 3 Forget your password?                         |
| Log In                                          |
| Don't have an account yet? Register with NETPIE |

้าะมีหน้ารายชื่อฟาร์มปรากฏขึ้นมา กดปุ่ม สร้ามฟาร์ม เพื่อเริ่มสร้ามกลุ่มขอมอุปกรณ์

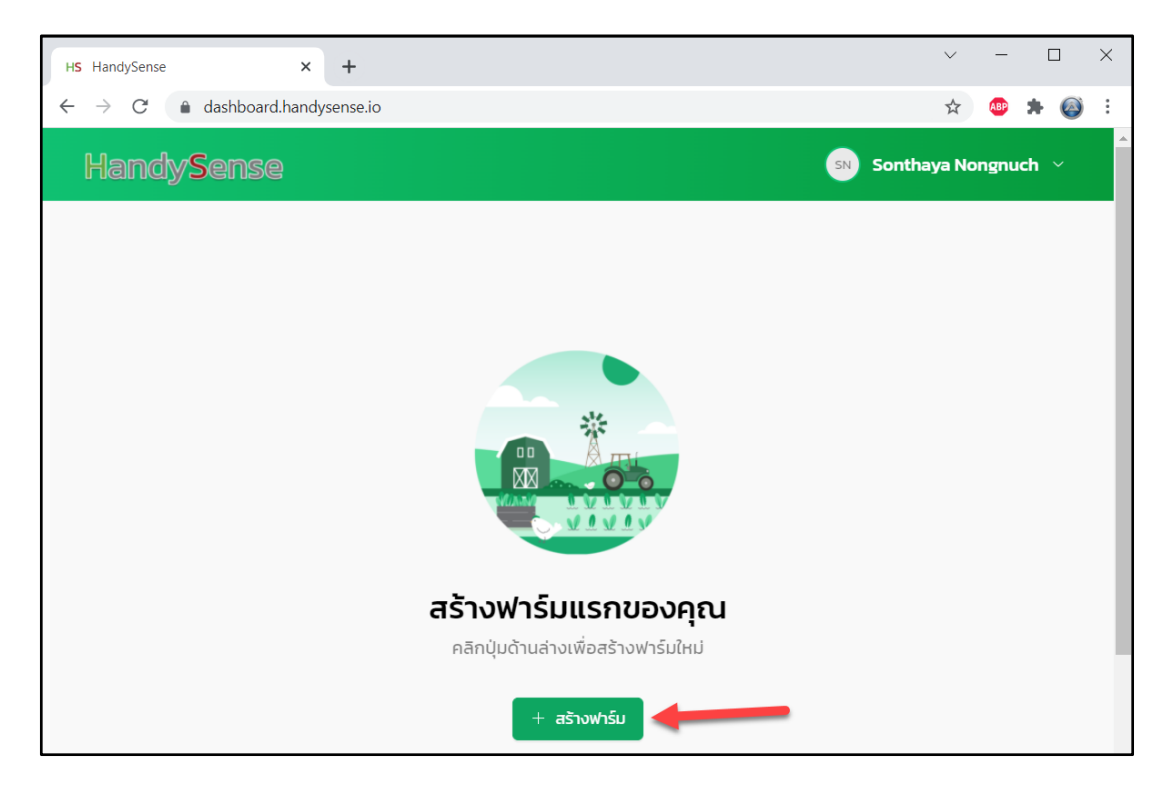

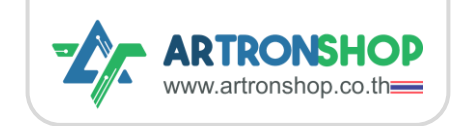

#### การใช้ ATD3.5-S3 เชื่อมต่อ HandySense

้าะมีหน้าต่างสร้างฟาร<sup>์</sup>มแสดงขึ้นมา ตั้งชื่อฟาร<sup>์</sup>ม (1) ใส่รายละเอียด (2) แล้วกดบุ่ม สร้าง (3)

| สร้างฟาร์ม                    | X            |
|-------------------------------|--------------|
| ชื่อ<br>ฟาร์มทดสอบตึกอาร์ทรอน | -1           |
| รายละเอียด                    |              |
| รายละเอียด                    | 3            |
|                               |              |
|                               | ยกเล็ก สร้าง |

ระบบาะพาเข้ามาในหน้าฟาร์มที่สร้างใหม่อัตโนมัติ ให้กดปุ่ม เพิ่มอุปกรณ์

| HandySense                                                                       | Sonthaya Nongnuch 🗸      |
|----------------------------------------------------------------------------------|--------------------------|
| <ul> <li>๙าร์มกดสอบตึกอาร์กรอน </li> <li>ฟาร์มทดสอบตึกอาร์ทรอน (0/0) </li> </ul> | 🕸 ตั้งค่า 🕂 เพิ่มอุปกรณ์ |
|                                                                                  | Q. Aumądnsrū 🛛 🕅 nsav    |

หน้าสร้างอุปกรณ์จะแสดงขึ้นมา ให้กดปุ่ม สร้างอุปกรณ์ เพื่อเริ่มให้ HandySense เชื่อมต่อกับ ATD3.5-S3

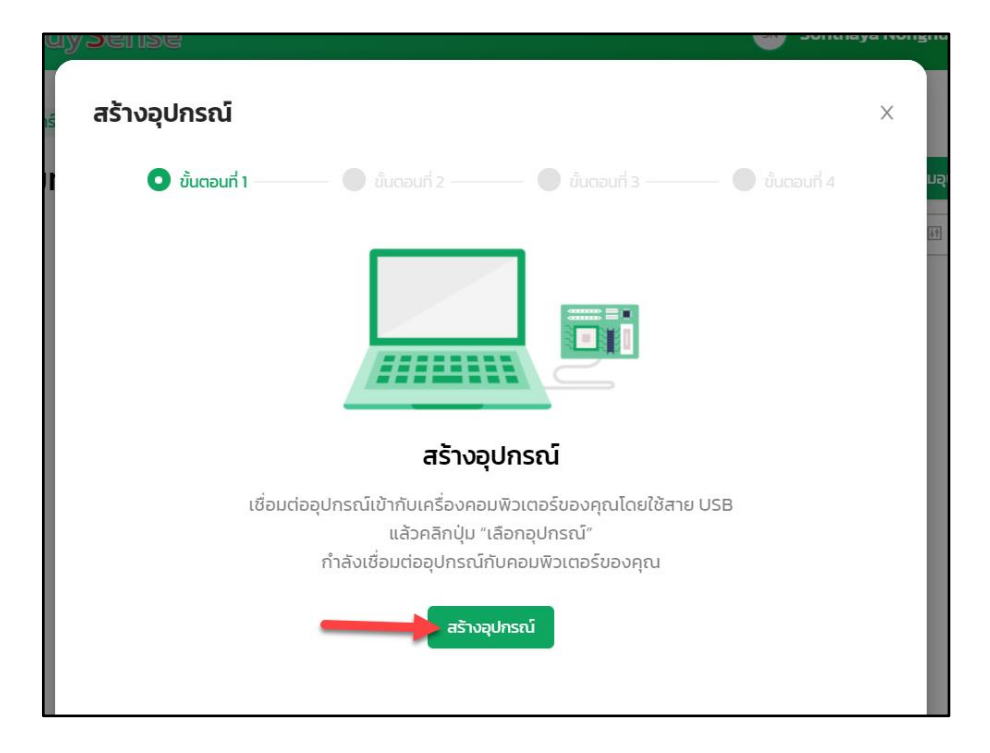

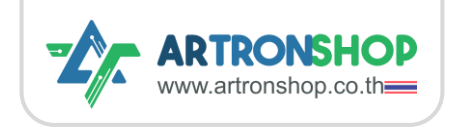

เลือก COM port ที่แสดง (1) แล้วกดปุ่ม เชื่อมต่อ (Connect) (2)

หมายเหตุ. หากกด เชื่อมต่อ แล้วยังค้างที่หน้า สร้างอุปกรณ์ ให้รีเฟสหน้านี้ แล้วกดปุ่ม เพิ่มอุปกรณ์ อีกครั้ง หน้าตั้งค่าเชื่อมต่อ WiFi ควรจะปรากฏขึ้นมาแล้ว

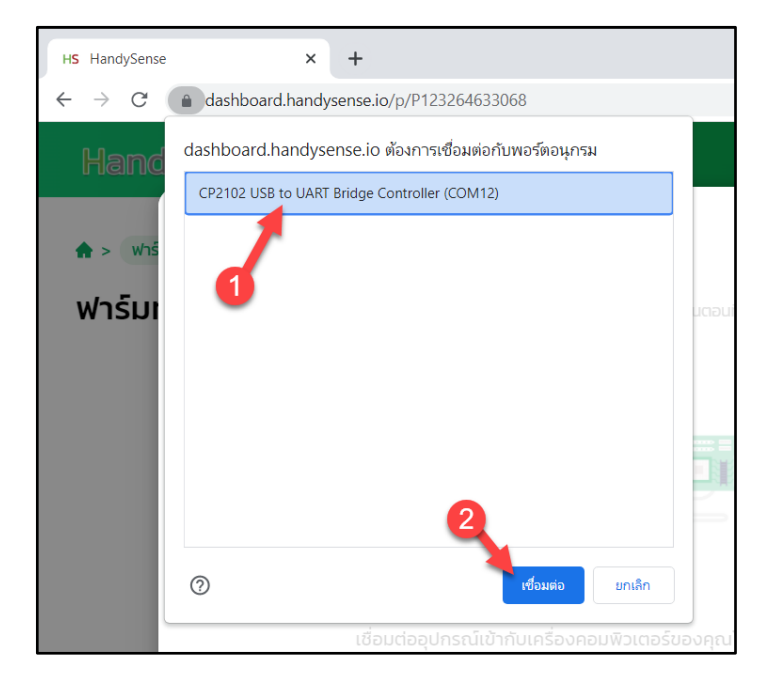

ตั้งค่าเชื่อมต่อ WiFi โดย WiFi ที่ใช้งานได้ต้องมีคุณสมบัติดังนี้

- 1. ทำมานบนความถี่ 2.4G
- 2. ATD3.5-S3 ถูกติดตั้งใกล้อุปกรณ์กระจายสัญญาณ WiFi มากพอ
- 3. สัญญาณ WiFi ต้องออ∩อินเตอร์เน็ตได้

เมื่อกรอกชื่อ WiFi (1) รหัสผ่าน WiFi (2) แล้ว ให้กดปุ่ม กัดไป (3)

|                                           |          | .44   |
|-------------------------------------------|----------|-------|
| เลอกเครอขายอนเตอรเนต                      |          |       |
| ตั้งค่าเครือข่ายอินเตอร์เน็ตสำหรับอุปกรณ์ |          |       |
| เครือข่าย                                 |          |       |
| Artron@Kit                                |          |       |
| รหัสผ่าน                                  |          |       |
| 2                                         | ø        | 3     |
|                                           |          |       |
|                                           | ก่อนหน้า | ถัดไป |
|                                           |          |       |

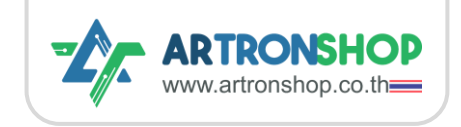

ตั้วชื่ออุปกรณ์ที่ให้แสดวบน HandySense (1) กำหนดรายละเอียดหรือปล่อยว่าว (2) กดปุ่ม กัดไป (3)

|   | ตั้งค่ารายละเอียดอปกรณ์ |          | 28    |
|---|-------------------------|----------|-------|
|   | (เพาร เอละเออตอุงกรณ    |          |       |
|   | ชื่อ                    |          |       |
|   | โรงเพาะเห็ด1 🚽 1        |          |       |
|   | รายละเอียด              |          |       |
|   | รายละเอียด              |          |       |
|   | •                       |          |       |
| _ |                         | li       | 3     |
|   |                         |          | I     |
|   |                         | ก่อนหน้า | ถัดไป |

รอซักครู่ เมื่อเสร็าแล้วาะมีข้อความแว้ม สร้ามอุปกรณ์เสร็าสิ้น แสดมขึ้นมา ให้กดปุ่ม เสร็าสิ้น

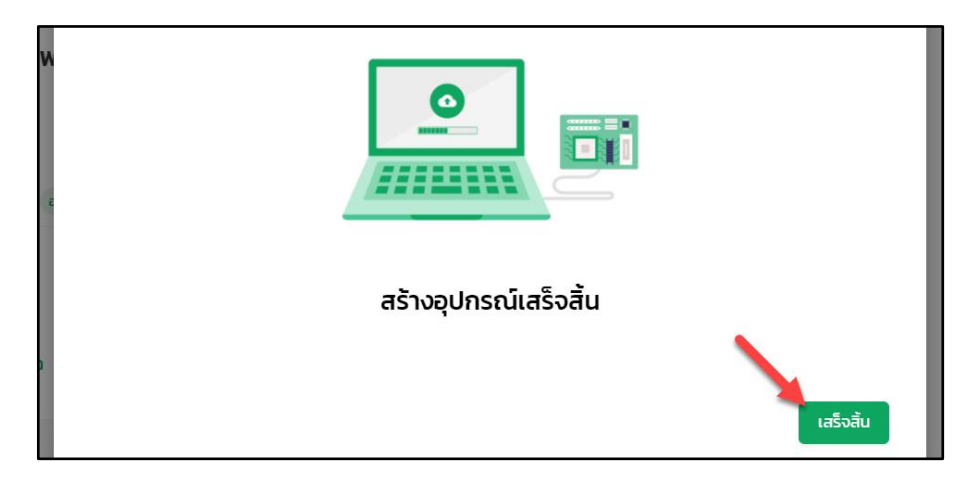

### กดเข้าไปที่อุปกรณ์ที่สร้างขึ้นมาใหม่

| 🛖 > 🛛 ฟาร์มทด | สอบตึกอาร์ทรอน 🗸          |                                 |                |                |
|---------------|---------------------------|---------------------------------|----------------|----------------|
| ฟาร์มทด       | ฟาร์มทดสอบตึกอาร์ทรอน 🗤 💿 |                                 | 🔯 ตั้งค่า      | + เพิ่มอุปกรณ์ |
|               |                           |                                 | Q คันหาอุปกรณ์ | If กรอง        |
| โรงเพาะเ      | ห็ด1                      | -                               | -              |                |
| สถานะ ออนไส   | u <b>u</b> õw             | rเดทล่าสุด : 17/11/64,19:19<br> |                |                |
| L             | 0°С<br><sub>әณнฦม</sub>   | <b>0</b> %<br>ความชิ้นอากาศ     |                |                |
| Å             | 0 %                       | O kLux<br>แสง                   |                |                |

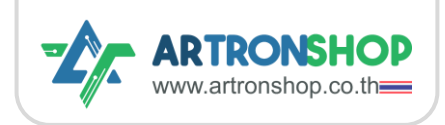

### ค่าที่เซ็นเซอร<sup>์</sup>วัดได้ าะแสดงขึ้นมาแล้ว

| → C (                       | dashboard.handysense.ic                  | /P123264633068/d/3efdaf0a-d96e-4b24-beb6-2da3ad1f881c                      |                       | ☆ 🐠         | * =          | 0      |  |
|-----------------------------|------------------------------------------|----------------------------------------------------------------------------|-----------------------|-------------|--------------|--------|--|
| 🔹 > ฟารมทดสอ                | บตกอารทรอน > เรงเพาะ                     |                                                                            |                       |             |              |        |  |
| ISOIWาะได้<br>30 ขยายหน้าจะ | สิ <b>ดใ</b> ออนไลน์<br>อ 🛛 🗇 สมุดบันทึก | <ul> <li>ซึ่งค่า</li> <li>อุปกรณ์</li> </ul>                               |                       |             |              |        |  |
|                             |                                          |                                                                            |                       | อัพเดทล่าสุ | a : 17/11/64 | ,19:26 |  |
| l                           | <b>30.75</b> °C<br>อุณหภูมิ              | <b>ประวัติ</b><br>แสดงผล 🗎 2021-11-01 → 2021-11-17 <b>นาที</b> ชั่วไมง วัน | สัปดาห์ เดือน         | <u>ل</u> م  | วน์โหลด      | ]      |  |
|                             |                                          | 80.00                                                                      |                       | e           | 2 🖱 🏫        |        |  |
| £₽                          | <b>71.03</b> %<br>ความชี้นอากาศ          | 60.00                                                                      |                       |             |              |        |  |
| ~                           | 60 93 %                                  | 40.00                                                                      |                       |             | _            |        |  |
| <u>,</u>                    | ความชิ้นดิน                              | 20.00                                                                      |                       |             |              |        |  |
| -ờ-                         | 0.02 kLux                                | 000<br>17/11/64,1922 17/11/64,1923 17/11/64,1924                           | 17/11/64,19:25        |             | 17/11/6      | 4,1    |  |
|                             | llav                                     | אס אס אס אס אס אס אס אס אס אס אס אס אס א                                   | າດ ( 🔊 🥌 ຊະນານູມ ( C) |             |              |        |  |
| สวิตช์ตัวที่                | 1                                        | ® สวิตช์ตัวที่ 2                                                           |                       |             | (3)          |        |  |

หมายเหตุ. หากค่าเซ็นเซอร์ไม่แสดง หรือแสดงเป็น 0 เกิน 2 นาที ให้อ่านรายละเอียดการแก้ปัญหาในหัวข้อ ปัญหาและการแก้ไข

# การตั้มค่าปั้ม/วาวด /หลอดไฟ

การตั้งค่าเอาต<sup>ุ</sup>้พุตช่อง C1 ถึง C4 รองรับการตั้งค่าเปิด-ปิดตามเวลา ตามค่าเซ็นเซอร<sup>์</sup> และควบคุมด้วยมือ

### การควบคุมด้วยมือ

ทำได้ 2 ช่อมทาม คือทามหน้าเว็บ HandySense และหน้าจอ โดยหากทำพ่านหน้าเว็บ HandySense มี ขั้นตอนดัมนี้

ในกล่อมสวิตช<sup>์</sup>ตัวที่ x (สวิตช<sup>์</sup>ตัวที่ 1 คือ C1, สวิตช<sup>์</sup>ตัวที่ 2 คือ C2, ...) ให้กดปุ่มสวิตซ<sup>์</sup>เพื่อสั่มเปิด-ปิด

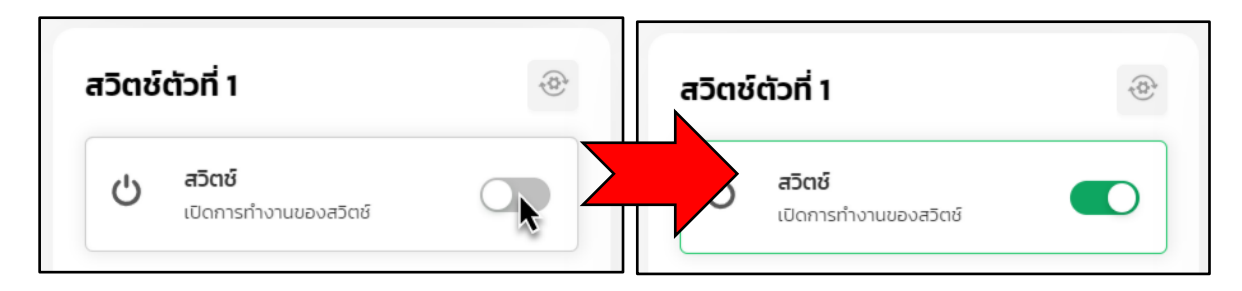

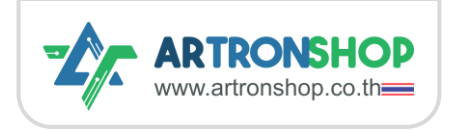

หากทำพ่านหน้าจอ ให้กดที่เมนูรูป 🏠 (1) แล้วกดสวิตช์ที่ต้องการเปิด-ปิด (2)

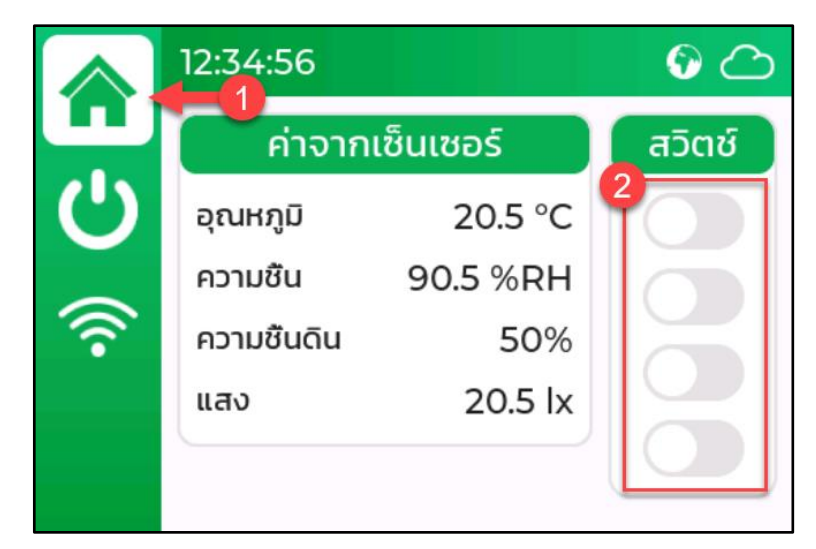

### การตั้มค่าเปิด-ปิดตามเวลา

ใช้ตั้มเวลาให้รดน้ำต้นไม้ตามเวลาโดยสั่มเปิดปั้มหรือวาวด<sup>์</sup> หรือเปิด-ปิดไฟตามเวลา หรือเปิด-ปิดพัดลม ระบายอากาศตามเวลา เป็นต<sup>ุ้</sup>น

การตั้มค่าทำได้ 2 ช่อมทาม คือทามหน้าเว็บ HandySense และหน้าจอ โดยหากทำพ่านหน้าเว็บ HandySense มี ขั้นตอนดัมนี้

1) ในกล่องสวิตซ์ตัวที่ x นำเมาสไปวางด้านหลังเลข เวลา ปุ่ม แก้ไข จะแสดงขึ้นมา ให้กดที่ปุ่ม แก้ไข

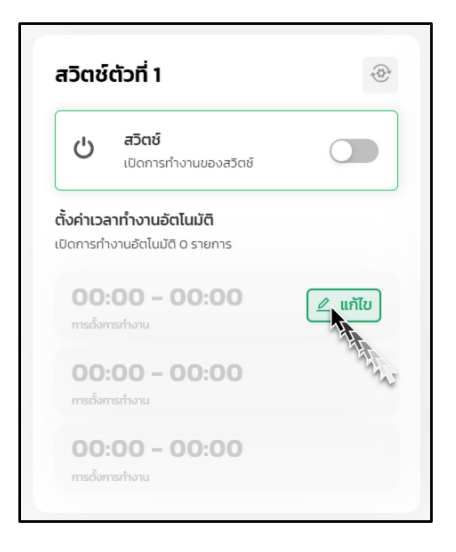

2) กดปุ่มเปิดใช้งาน (1) กำหนดเวลาเปิด (2) กำหนดเวลาปิด (3) กำหนดวันที่ต้องการให้ทำช้ำ หรือกดปุ่มทุกวัน (4/5) กดปุ่มบันทึก (6)

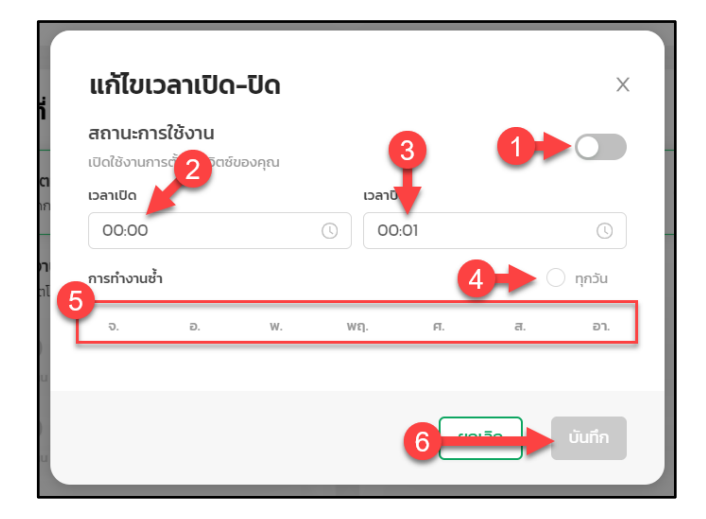

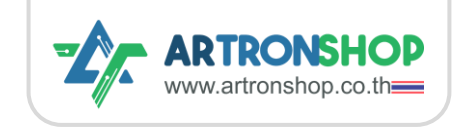

#### การใช้ ATD3.5-S3 เชื่อมต่อ HandySense

หากทำพ่านหน้าจอ ให้กดที่เมนูรูป 🕐 (1) แล้วกดเลือกช่อมที่ต้อมการตั้มค่า (2) กดปุ่ม ตั้มวลา (3) กดเลือก โปรแกรมเวลา (4) กำหนดเวลาเปิด (5) กำหนดเวลาปิด (6) กดเลือกวันที่ต้อมการให้ทำซ้ำ (7)

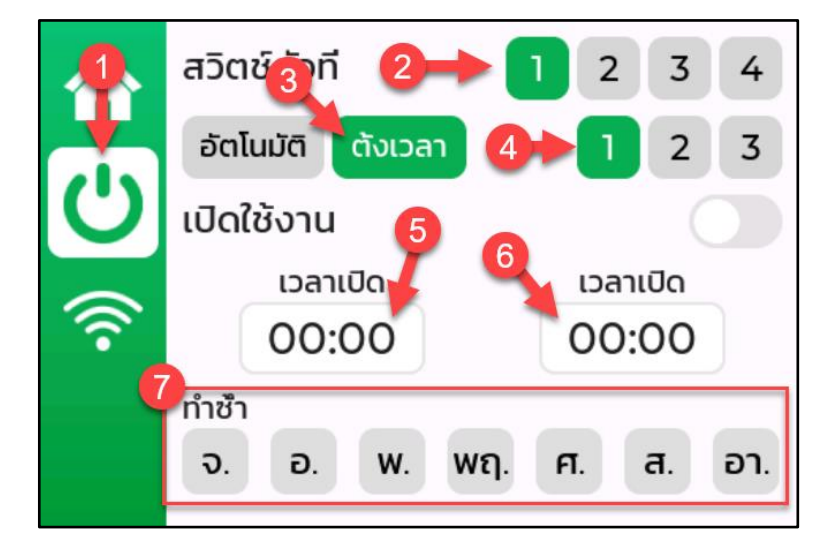

### การตั้มค่าเปิด-ปิดตามอุณหภูมิ

การตั้งค่าทำได้ 2 ช่องทาง คือทางหน้าเว็บ HandySense และหน้าจอ โดยหากทำพ่านหน้าเว็บ HandySense มีขั้นตอนดังนี้

1) ในกล่อมสวิตช<sup>์</sup>ตัวที่ x (สวิตช<sup>์</sup>ตัวที่ 1 คือ C1, สวิตช<sup>์</sup> ตัวที่ 2 คือ C2, ...) ให้กดปุ่ม <sup>®</sup> มุมขวาบน

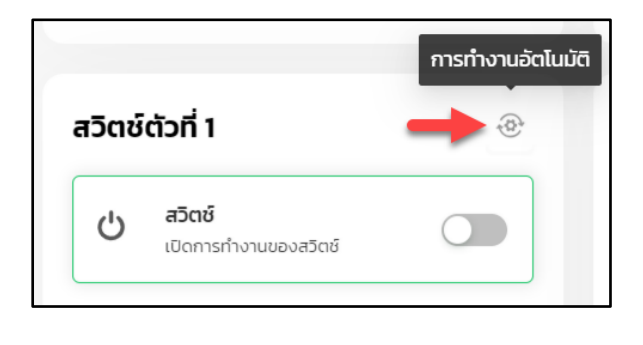

2) กำหนดอุณหภูมิต่ำสุด (1) กำหนดอุณหภูมิสูงสุด
 (2) แล้วกดปุ่ม บันทึก (3)

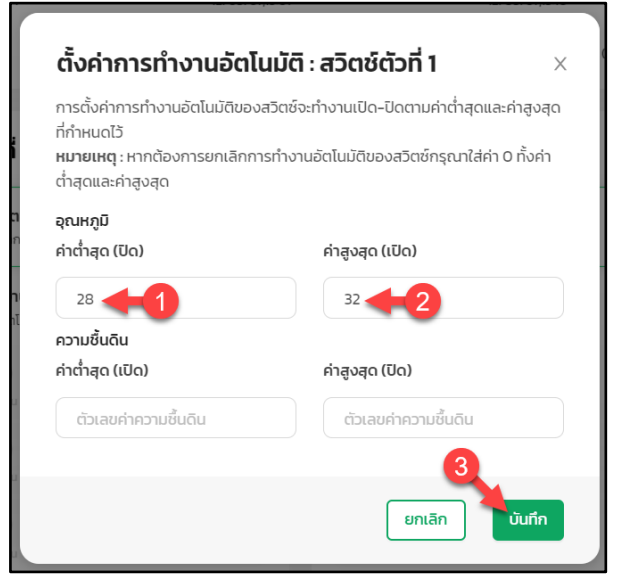

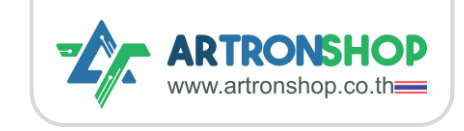

หากทำพ่านหน้าจอ ให้กดที่เมนูรูป 🕐 (1) แล้วกดเลือกช่อมที่ต้อมการตั้มค่า (2) กดปุ่ม อัตโนมัติ (3) หัวข้อ อุณหภูมิ กดที่ช่อม ค่าต่ำสุด (4) กำหนดค่าที่ต้อมการ จากนั้นกดที่ช่อม ค่าสูมสุด (5) กำหนดค่าที่ต้อมการ

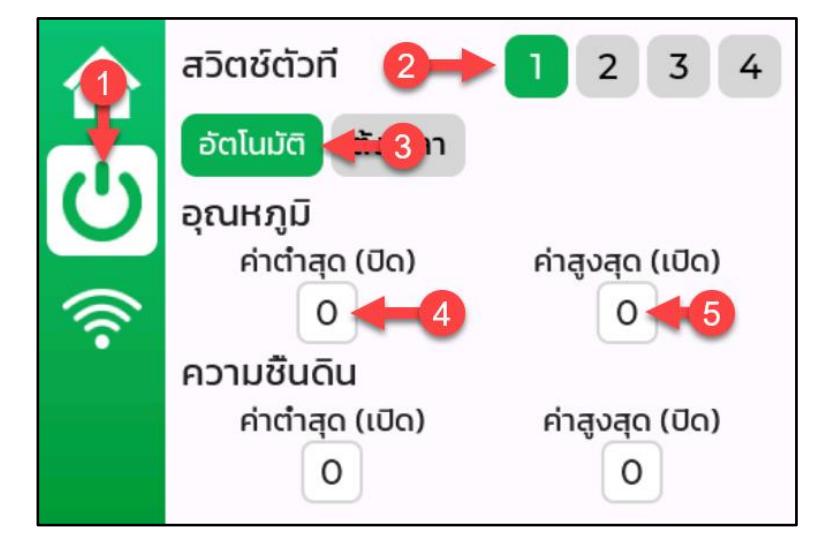

## การตั้มค่าเปิด-ปิดตามเซ็นเซอร<sup>์</sup>วัดความชื้นในดิน

ใช้กรณีต้องการให้รถน้ำอัตโนมัติเมื่อดินแห้ง โดยจำเป็นต้องสังเกตค่าที่เซ็นเซอร์วัดได้ระหว่างดินแห้ง และ ดินชิ้น จึงจะสามารถตั้งค่าเปิด-ปิดตามความชื้นในดินได้

ทำได้ 2 ช่องทาง คือทางหน้าเว็บ HandySense และหน้าจอ โดยหากทำพ่านหน้าเว็บ HandySense มีขั้นตอน ดังนี้

1) ในกล่อมสวิตช<sup>์</sup>ตัวที่ x (สวิตช<sup>์</sup>ตัวที่ 1 คือ C1, สวิตช<sup>์</sup> ตัวที่ 2 คือ C2, ...) ให้กดปุ่ม <sup>®</sup> มุมขวาบน

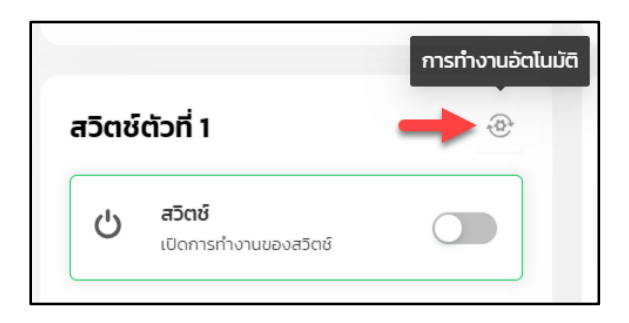

2) กำหนดความชื้นต่ำสุด (1) กำหนดความชื้นสูงสุด (2) แล้วกดปุ่ม บันทึก (3)

| ำงานอัตโนมัติของสวิตช์กรุณาใส่ค่า 0 ทั้งค่า |
|---------------------------------------------|
| ค่าสูงสุด (เปิด)                            |
| ตัวเลขค่าอุณหภูมิ                           |
|                                             |
| ค่าสูงสุด (ปิด)                             |
| 90 + 2                                      |
|                                             |

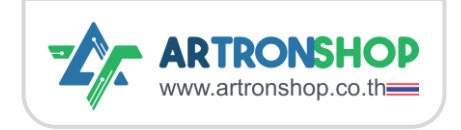

หากทำพ่านหน้าจอ ให้กดที่เมนูรูป 🕐 (1) แล้วกดเลือกช่อมที่ต้อมการตั้มค่า (2) กดปุ่ม อัตโนมัติ (3) หัวข้อ ความชื้นดิน กดที่ช่อม ค่าต่ำสุด (4) กำหนดค่าที่ต้อมการ จากนั้นกดที่ช่อม ค่าสูมสุด (5) กำหนดค่าที่ต้อมการ

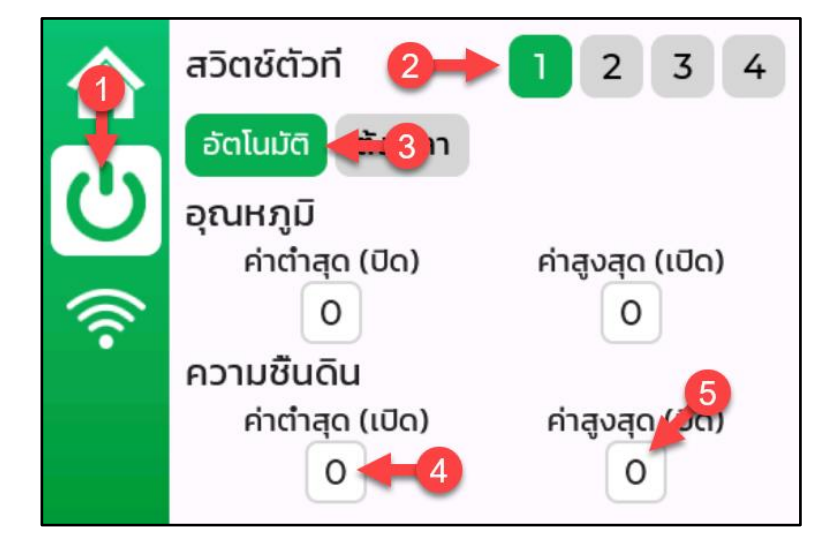

## การตั้งค่าเชื่อมต่อ WiFi

บามครั้ม WiFi ที่ใช้ในการทดลอม กับ WiFi ที่ใช้จริมหน้ามานอาจเป็นคนละ WiFi กัน จึงจำเป็นต้อมเปลี่ยน การตั้มค่า WiFi ซึ่งทำได้พ่านหน้าจอตามขั้นตอนดังนี้

บนหน้าจอกดที่เมนู 🛜 จากนั้นกดปุ่ม C เพื่อสแกนหา WiFi ที่สามารถเชื่อมต่อได้ แล้วรอซักครู่

หมายเหตุ. การสแกน WiFi ใช้เวลาประมาณ 5 - 10 วินาที ในระหว่าวนั้นหน้าจอจะไม่ตอบสนอวต่อการสัมพัส

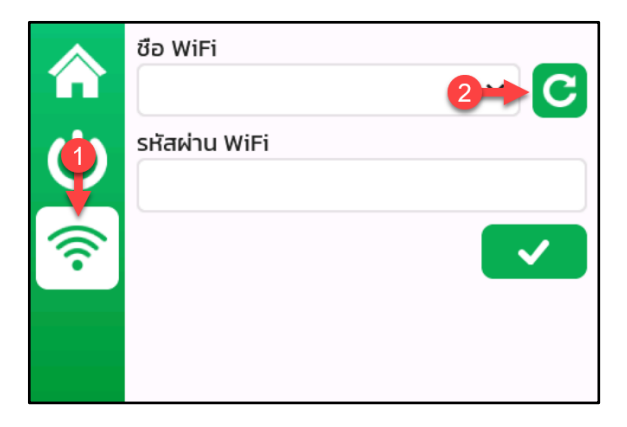

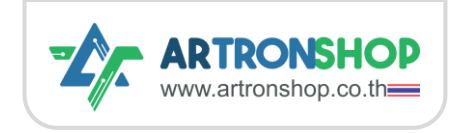

กดเลือก WiFi ที่ต้องการเชื่อมต่อ (1) ใส่รหัสผ่านของ WiFi (2) กดปุ่ม 🔽 เพื่อบันทึก

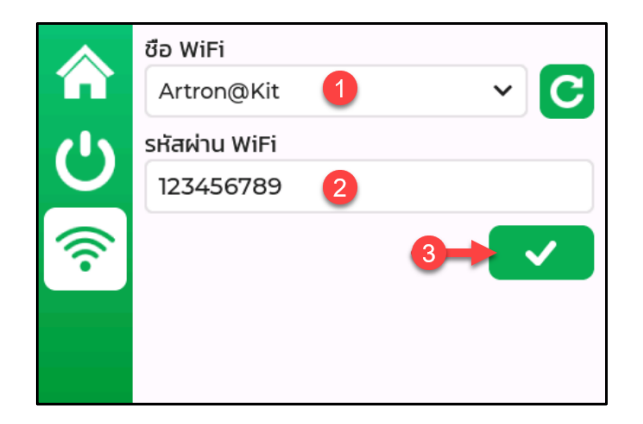

้าากนั้นบอร<sup>์</sup>ดาะรีเซ็ต แล้วาะเชื่อมต่อ WiFi ใหม่ที่ได้ตั้มค่าไว้แล้ว

# การแก้ไขโค้ดโปรแกรมเพื่อเปลี่ยนเซ็นเซอร<sup>์</sup>

หลังจากศึกษา <u>คลิปสอนใช้งาน ATD3.5-S3</u> ครบทั้งหมดแล้ว ให้ดาวน์โหลดโค้ด ATD3.5-S3 HandySense PIO จา∩ <u>https://github.com/ArtronShop/ATD3.5-S3-HandySense-PIO</u> ตามขั้นตอน ดังนี้

1) ติดตั้ม Git โดยดาวนโหลดจาก <u>https://git-scm.com/downloads</u>

2) เปิด Command Line ขึ้นมา จากนั้นเข้าไปที่โฟลเดอร์ที่จะใช้เก็บโค้ดโปรแกรม (โดยใช้คำสั่ม cd) แล้วใช้คำสั่ม

<mark>git clone --recurse-submodules <u>https://github.com/ArtronShop/ATD3.5-S3-</u> HandySense-PIO.git</mark>

าะได้โฟลเดอร์ ATD3.5-S3-HandySense-PIO มา

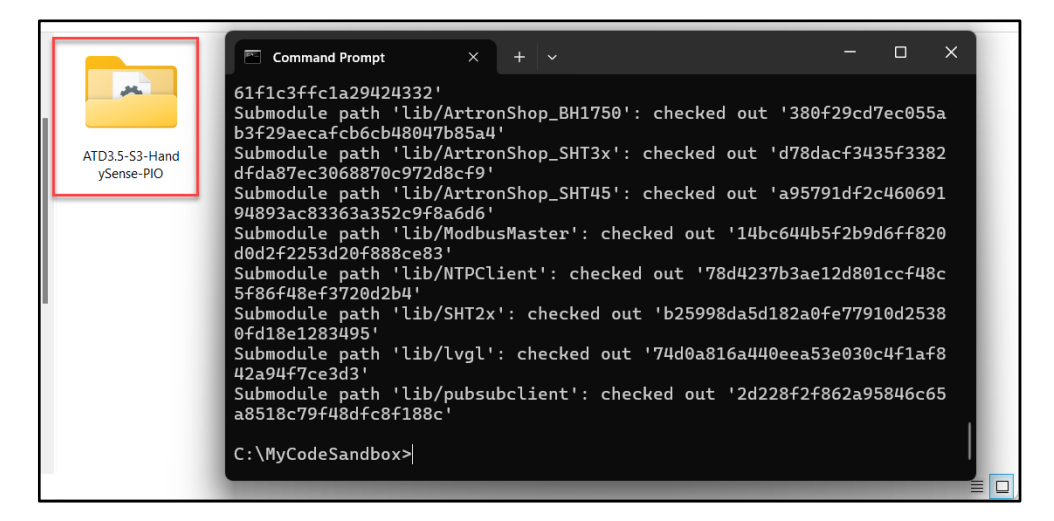

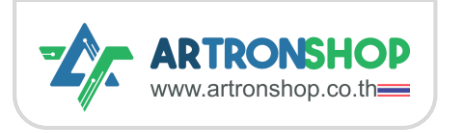

3) ใช้โปรแกรม VS Code เปิดโฟลเดอร์ ATD3.5-S3-HandySense-PIO จากนั้นเปิดไฟล์ src/UserConfigs.h ให้แก้ไข TEMP\_HUMID\_SENSOR , SOIL\_SENSOR , LIGHT\_SENSOR เป็นรุ่นขอมเซ็นเซอร์ที่ต้อมการใช้มาน โดยรายชื่อรุ่นเซ็นเซอร์ที่รอมรับดูได้จากไฟล์ src/SensorSupport.h

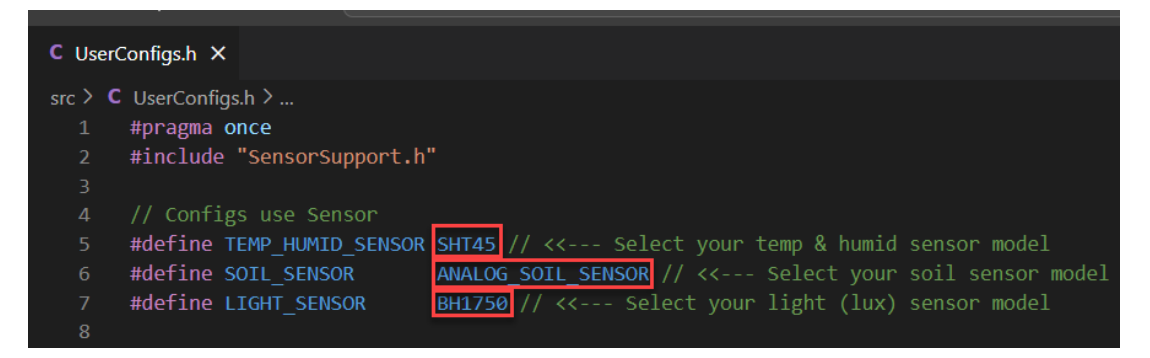

้ตัวอย่ามเลือกใช้เซ็นเซอร์วัดอุณหภูมิและความชื้น SHT30 และใช้เซ็นเซอร์วัดแสม ATS-LUX จึมเกไขเป็นดัมนี้

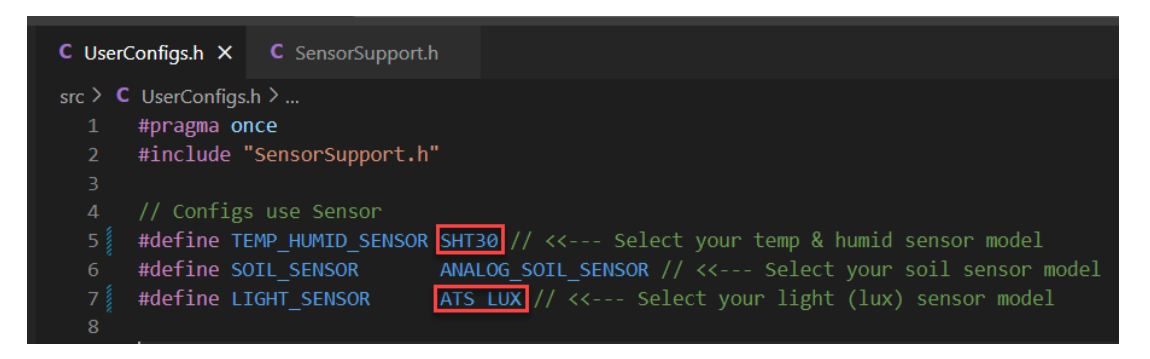

4) บันทึกไฟล<sup>์</sup> UserConfigs.h แล้วอัพโหลดโปรแกรมลวบอร<sup>์</sup>ด ATD3.5-S3 ตามขั้นตอนปกติ พลที่ได้คือ บอร<sup>์</sup>ดาะอ่านข้อมูลาากเซ็นเซอรได้แล้ว

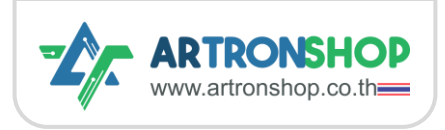

# ป้ญหาและการแก้ไข

| 1.1     | <b>۳</b>                   |
|---------|----------------------------|
| ตาราวทิ | 1 รายการแนวทามการแกไขปัณหา |
|         |                            |

| ป้ญหา                                                      | แนวทามการแก้ไข                                                                                                    |
|------------------------------------------------------------|----------------------------------------------------------------------------------------------------|
| ไม่ขึ้น COM port แม้ติดตั้มไดร์<br>เวอร์ CP2102N แล้ว      | <ul> <li>อาจเกิดจากสายเชื่อมต่อเป็นแบบชาร์จอย่ามเดียว ให้ทดลอม<br/>เปลี่ยนสายที่ใช้เชื่อต่อ</li> <li>ช่อม USB ขอมเครื่อมคอมพิวเตอร์อาจใช้มานไม่ได้ ให้ลอมเปลี่ยน<br/>ช่อมเสียบ USB ที่คอมพิวเตอร์</li> <li>อาจเสียบช่อม USB พิดช่อมที่บอร์ด ATD3.5-S3 โดยช่อม USB<br/>ต้อมเสียบที่ช่อม Upload เท่านั้น</li> </ul>                                                                                                    |
| หน้าจอไม่ขึ้นภาพ                                           | <ul> <li>หลังการอัพโหลดเฟิร์มแวร์จำเป็นต้องรอรีเซ็ตบอร์ดโดยดอด<br/>แหล่งว่ายไฟ แล้วว่ายไฟใหม่ จากนั้นรอประมาณ 30 วินาที<br/>หน้าจอาะติดขึ้นมา</li> <li>หากทำตามขั้นตอนดังกล่าวแล้วหน้าจอไม่ติด อาจจะมีการทำบาง<br/>ขั้นตอนพิด ให้ทำตามขั้นตอนอัพโหลดเฟิร์มแวร์ใหม่อีกครั้ง</li> <li>หากมีการต่ออุปกรณ์เสริมนอกเหนือจากวงจรที่แนะนำในหัวข้อ<br/>การต่อวงจรใช้งาน แนะนำให้ปลดอุปกรณ์ดังกล่าวออกก่อน</li> </ul>                                                                                                    |
| เพิ่มบอร <sup>ั</sup> ดใน HandySense<br>ไม่ได้             | <ul> <li>การกดปุ่มสร้างอุปกรณ์ครั้งแรกอาจจะไม่สามารถเชื่อมต่อ<br/>อุปกรณ์ได้ ให้ Refresh หน้าเว็บ 1 ครั้ง แล้วลองกดสร้างอุปกร<br/>อีกรอบ</li> <li>อาจจะเกิดจาการติดตั้งเฟิร์มแวร์ไม่ถูกต้อง / ยังไม่ได้ติดตั้ง ให้ทำ<br/>ตามขั้นตอนในหัวข้อ การติดตั้งเฟิร์มแวร์ อีกครั้ง</li> </ul>                                                                                                    |
| ไม่ขึ้นค่าเซ็นเซอร์ใน<br>HandySense แต่บนหน้าจอขึ้น<br>ค่า | <ul> <li>หลัมเพิ่มบอร<sup>์</sup>ดลม HandySense อาจใช้เวลาประมาณ 1 นาที ค่า<br/>จากเซ็นเซอร<sup>์</sup>จึงจะขึ้นบน HandySense</li> <li>ให้ตรวจสอบว่าสถานะขึ้นออนไลน์หรือออฟไลน์ หากขึ้นออฟไลน์<br/>ให้สัมเกตบนจอว่าสัญลักษณ์ WiFi ติดค้างหรือกระพริบอยู่</li> <li>หากกระพริบอยู่ แสดงว่าเชื่อมต่อ WiFi ไม่ได้ ให้ทำตาม<br/>หัวข้อ การตั้งค่าเชื่อมต่อ WiFi เพื่อตั้งค่า WiFi ใหม่</li> <li>หากติดค้าง ให้ลองรีเซ็ตบอร<sup>์</sup>ดโดยตัดไฟเลี้ยงแล้วจ่ายไฟ<br/>ใหม่ ควรจะขึ้นออนไลน์แล้ว หากยังขึ้นออฟไลน์แสดงว่า<br/>WiFi อาจจะออกอินเตอร์เน็ตไม่ได้ หรือบังคับ Login ให้</li> </ul> |

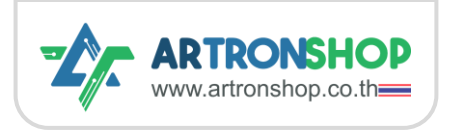

|                                         | ทำตามหัวข้อ การตั้มค่าเชื่อมต่อ WiFi เพื่อตั้มค่า WiFi                  |
|-----------------------------------------|-------------------------------------------------------------------------|
|                                         | ใหม่                                                                    |
| หลังตั้งค่าเปิด-ปิดตามเวลา              | อุปกรณ์ที่ตั้งค่าเปิด-ปิดตามเวลา จะเปิดตามเวลาที่กำหนดเท่านั้น เช่น     |
| ปั้ม/วาวด <sup>์</sup> /หลอดไฟ ไม่ทำมาน | กำหนดเปิด 18:40 อุปกรณ์จะเปิด 18:40 เท่านั้น หากเวลาที่ตั้งค่าเลยเวลา   |
| ทันที                                   | ด้มกล่าวไปแล้ว เช่น ตั้มเปิด 18:40 ตอน 18:50 อุปกรณ์ที่สั่มเปิดาะไปเปิด |
|                                         | ในรอบกัดไป (วันกัดไป)                                                   |

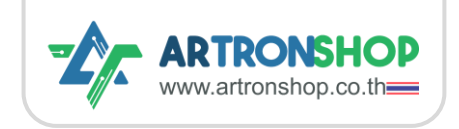

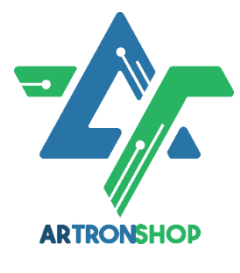

บริษัท อาร์ทรอน ชอป จำกัด รับพัฒนาสินค้าอิเล็กทรอนิกส์ บอร์ดอิเล็กทรอนิกส์ ด้าน ระบบ IoT พัฒนาเว็บไซต์ระบบ IoT ด้วย ReactJS / Next.js รับทำระบบหลัวบ้านให้ อุปกรณ์ IoT รับเขียนเฟิร์มแวร์อุปกรณ์ IoT ด้วย Ardvino IDE / PlatformIO / Atmel Studio / MPLAB IDE / STM32CubeIDE / IAR / ESP-IDF / Arm Keil รับ วัดหาชิ้นส่วนอิเล็กทรอนิกส์ ออกใบเสนอราคา และใบกำกับภาษีได้

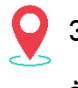

37/146 ซ.โรมเรียนสวนกุหลาบนนทบุรี ก.ติวานนท<sup>์</sup> ตำบลปากเกร็ด อำเภอปากเกร็ด จัมหวัดนนทบุรี 11120

## ติดต่อสอบกามข้อมูลเพิ่มเติม

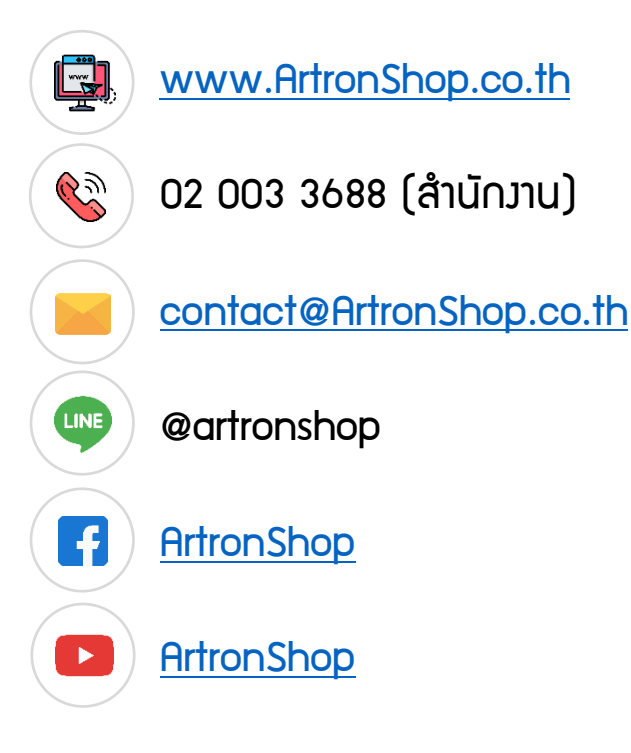

## หน่วยธุรกิจอื่นของกลุ่มอาร<sup>์</sup>ทรอน

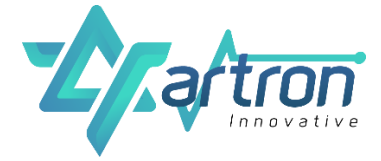

We develop eco–friendly industry 4.0 innovation with digital transformation for sustainability – <u>ArtronInnovative.co.th</u>

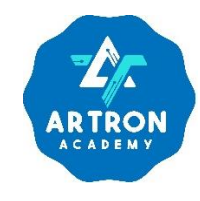

ฟิก Code ฟิก Kit เรียนรู้การใช้ชีวิตไปกับการ เขียนโค้ต - <u>fb.me/ArtronAcademy</u>